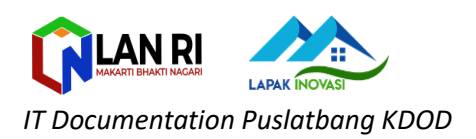

## **INPUT LAPAK INOVASI** (INNOVATION LEARNING CENTER)

## 1. Akses website ILC di alamat : **ilc.lan.go.id**

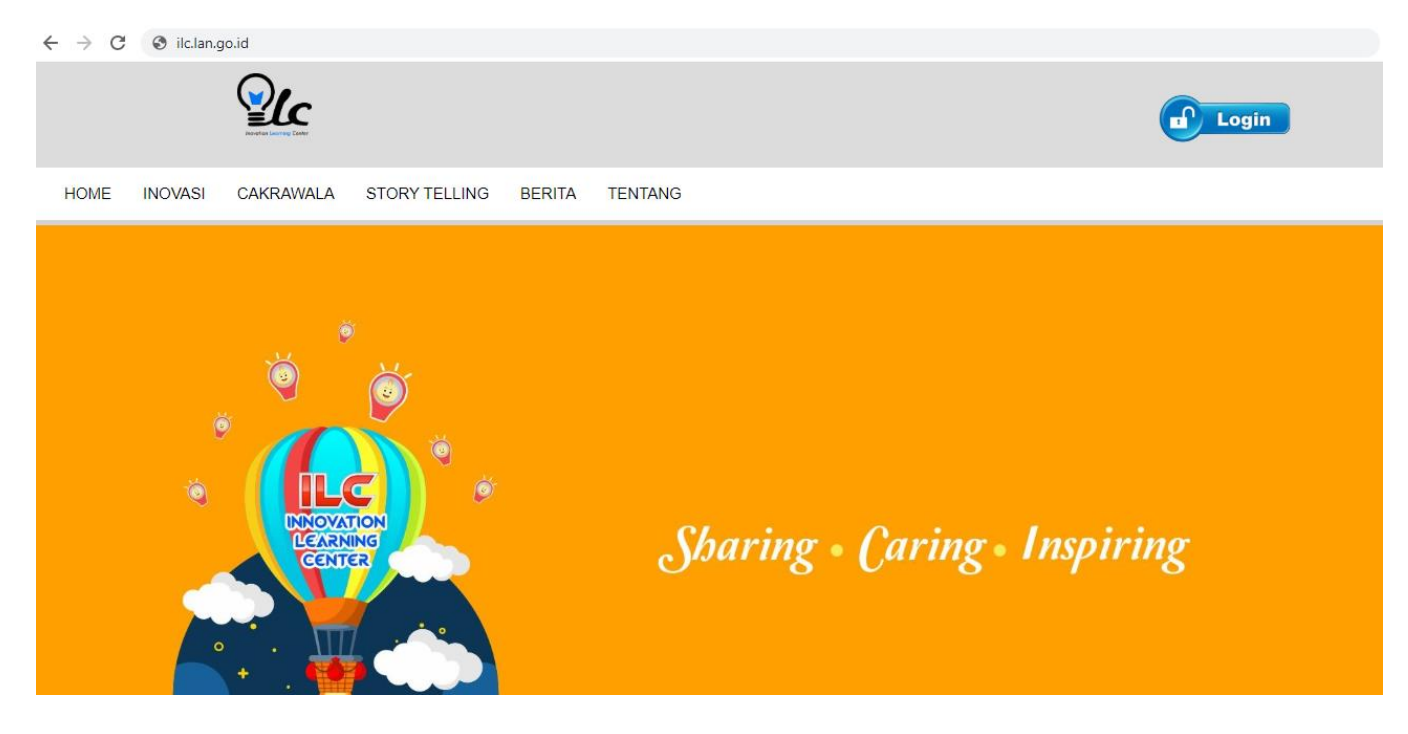

2. Klik button **LOGIN** pada sebelah kanan atas

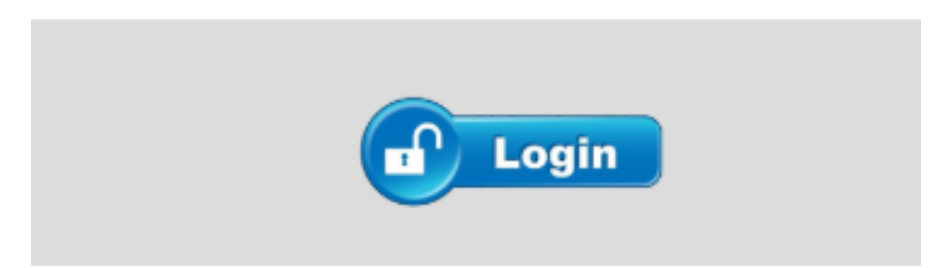

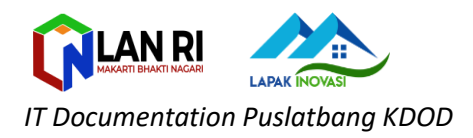

3. Masukan username dan password sesuai dengan yang didaftarkan pada saat registrasi:

username : [**email pada saat daftar]** password : **[sesuai dengan yang didaftarkan pada saat registrasi]** 

| MASUK ILC                                            |  |
|------------------------------------------------------|--|
| irman                                                |  |
|                                                      |  |
| Don't have an account yet? Sign Up   Lupa Password ? |  |

4. Pilih **Lapak Inovasi ->Tambah Lapak**, kemudian isikan sesuai form yang terlampir (Judul,Tujuan, Manfaat, Deskripsi, Link Youtube, Upload Gambar)

\*Apabila belum ada link youtube atau gambar, dapat dikosongkan terlebih dahulu

| Restrict Learning Center                  |                              |                                                  |             | Selamat Da | tang Inovator [ Irman Nurjaman ] |  |
|-------------------------------------------|------------------------------|--------------------------------------------------|-------------|------------|----------------------------------|--|
| Dashboard     Profile 1     Lapak Inovasi | DAFTAR I<br>Tampil Berdasark | APAK INOVASI<br>an Tahun : - Pilih - • Tampilkan |             |            |                                  |  |
| My Cakrawala                              | No.                          | Tanggal                                          | Judul Lapak | Aksi       | Status                           |  |
| Laboratorium Inovasi Co. Log Out          |                              |                                                  |             |            |                                  |  |

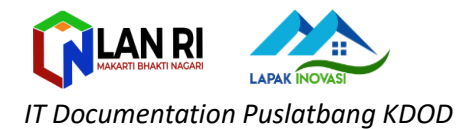

Buat Lapak Inovasi

Judul Lapak Inovasi

Tujuan

| 😡 Source   🖶 🗋 🗟 🖷 📄                                 | X ि @ @   < → Q \$3   ₽   ♥~           | I 🔽 I 🗖 📼 🖾 |
|------------------------------------------------------|----------------------------------------|-------------|
| B I U S X <sub>2</sub> X <sup>2</sup> I <sub>X</sub> | ::  🕸 🕸   99 W   E E E E   M ¶() 🐵 🙊 🎮 |             |
| Styles - Format - Font                               | t - Size - 🛕 🔀 🗐 ?                     |             |

Manfaat

Styles

| ရှဲ Sourc | e   🖨      |        | 1                |         | X I | È ( | 6      | (           | * -        | Q    | ₽ţ  |    | ABC - | = | V  | ۲ | I ( |   | - | -   | Ø  |   |            |   |
|-----------|------------|--------|------------------|---------|-----|-----|--------|-------------|------------|------|-----|----|-------|---|----|---|-----|---|---|-----|----|---|------------|---|
| B I       | <u>U</u> ÷ | S- ×a  | x*   ]           |         | *=  | t.  | ÷≣   9 | <b>,</b>    | % <b>e</b> | ± :  | 4 8 | ₽¶ | ¶٩    |   | ez |   |     | Ø |   | - 0 | Ω  | Þ | $\bigcirc$ |   |
| Styles    | •          | Format | -                | Font    |     | •   | Size   | •           | <u> </u>   | - 53 | 20  | ?  |       |   |    |   |     |   |   |     |    |   |            |   |
|           |            |        |                  |         |     |     |        |             |            |      |     |    |       |   |    |   |     |   |   |     |    |   |            | ī |
|           |            |        |                  |         |     |     |        |             |            |      |     |    |       |   |    |   |     |   |   |     |    |   |            |   |
|           |            |        |                  |         |     |     |        |             |            |      |     |    |       |   |    |   |     |   |   |     |    |   |            |   |
|           |            |        |                  |         |     |     |        |             |            |      |     |    |       |   |    |   |     |   |   |     |    |   |            |   |
|           |            |        |                  |         |     |     |        |             |            |      |     |    |       |   |    |   |     |   |   |     |    |   |            |   |
|           |            |        |                  |         |     |     |        |             |            |      |     |    |       |   |    |   |     |   |   |     |    |   |            |   |
| dy p      |            |        |                  |         |     |     |        |             |            |      |     |    |       |   |    |   |     |   |   |     |    |   |            |   |
|           |            |        |                  |         |     |     |        |             |            |      |     |    |       |   |    |   |     |   |   |     |    |   |            | 1 |
| kripsi    |            |        |                  |         |     |     |        |             |            |      |     |    |       |   |    |   |     |   |   |     |    |   |            |   |
| Sourc     | e 🔒 🖶      |        |                  |         | X   | ) ( | ) (R   | Ē           | * *        | Q    | ¢â  | 1  | ABC - | = |    | ۲ | I ( |   | - | -   | ц, |   |            |   |
| B 7       | U 4        | 5 X.   | × <sup>2</sup> 7 | с. I з= | :=  | 41  | 위표   9 | <b>99</b> D | 8 =        | ÷.   |     | ₽∢ | ¶.    |   | 62 |   | 1.4 | 0 | m | = 0 | 0  | - | 0          |   |

Format 
 Font 
 Size 
 ▲· ▲· ★ ③ ?

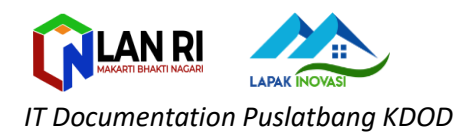

|             |                  |     |     |     |   |      |    | 1          |     | -   | ≁d | -T. | <u> </u> |   |    | - |   | <br> | - <b>4</b> |   |  |
|-------------|------------------|-----|-----|-----|---|------|----|------------|-----|-----|----|-----|----------|---|----|---|---|------|------------|---|--|
| BIL         | ī <del>s</del> × | ×   | I,  | 1=  |   | E    | 99 | ŝ          | Ē : | = = | -  | ₽₹  | ٩ı       | ¢ | 62 |   | 0 | - 0  | Ω          | ٩ |  |
| Styles      | • Form           | nat | • F | ont | • | Size | •  | <u>A</u> - | 4-  | X   | 9  | ?   |          |   |    |   |   |      |            |   |  |
|             |                  |     |     |     |   |      |    |            |     |     |    |     |          |   |    |   |   |      |            |   |  |
|             |                  |     |     |     |   |      |    |            |     |     |    |     |          |   |    |   |   |      |            |   |  |
|             |                  |     |     |     |   |      |    |            |     |     |    |     |          |   |    |   |   |      |            |   |  |
|             |                  |     |     |     |   |      |    |            |     |     |    |     |          |   |    |   |   |      |            |   |  |
|             |                  |     |     |     |   |      |    |            |     |     |    |     |          |   |    |   |   |      |            |   |  |
|             |                  |     |     |     |   |      |    |            |     |     |    |     |          |   |    |   |   |      |            |   |  |
| body p      |                  |     |     |     |   |      |    |            |     |     |    |     |          |   |    |   |   |      |            |   |  |
|             |                  |     |     |     |   |      |    |            |     |     |    |     |          |   |    |   |   |      |            |   |  |
| ink Youtube |                  |     |     |     |   |      |    |            |     |     |    |     |          |   |    |   |   |      |            |   |  |

## Kemudian Klik Simpan

5. Selamat anda berhasil menambahkant lapak inovasi, tinggal menunggu verifikasi dari verifikator untuk bisa ditampilkan di dalam web ILC -> **Selesai** 

|                      |          |                     |                                        | Selamat Datang Inovator | [ Irman Nurjaman ] |
|----------------------|----------|---------------------|----------------------------------------|-------------------------|--------------------|
|                      |          |                     |                                        |                         |                    |
| A Dashboard          | DAF      | TAR LAPAK           | INOVASI                                |                         |                    |
| 1 Profile            | Tampil E | Berdasarkan Tahun 🗄 | - Pilih - Tampilkan                    |                         |                    |
| Lapak Inovasi        | Tamt     | oah Lapak           |                                        |                         |                    |
| My Cakrawala         | No.      | Tanggal             | Judul Lapak                            | Aksi                    | Status             |
| My Story             | 1.       | 15 Mei 2020         | SiRedis -Sistem Informasi Rekam Medis  | View I OUbah I X Hapus  | BARU               |
| Laboratorium Inovasi |          |                     |                                        |                         |                    |
| C+ Log Out           |          |                     |                                        |                         |                    |
|                      |          |                     |                                        |                         |                    |
|                      |          |                     | 2020 I L C. Innovation Learning Center |                         |                    |
|                      |          |                     |                                        |                         |                    |

## **Mengenal Status**

**Baru** : Lapak Inovasi yang dibuat sudah berhasil dimasukan ke database kami tapi masih menunggu verifikasi untuk ditampilkan dalam web ILC.

Terverifikasi : Lapak Inovasi sudah di verifikasi dan sudah ditampilkan di web ILC.

Ditolak: Lapak Inovasi tidak ditampilkan di web ILC